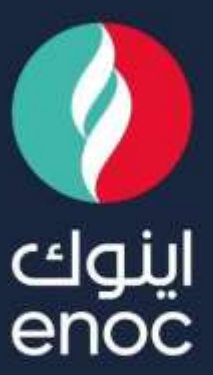

# SAP Ariba

# SLP Role:

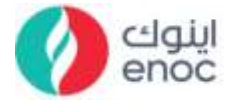

### **Table of Contents**

| 1. | OVERVIEW AND OBJECTIVE  | . 2 |
|----|-------------------------|-----|
| 2. | SUPPLIER SIGNUP PROCESS | . 3 |
| 3. | SUPPLIER LOGIN PROCESS  | L3  |

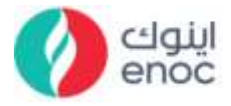

#### **Overview and Objective** 1.

This course is designed to provide a guidance on Supplier Signup & Login Process.

At the end of this module, you will learn

- Supplier Signup Process. •
- Supplier Login Process.

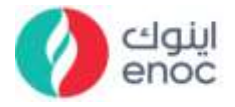

#### 2. **Supplier Signup Process**

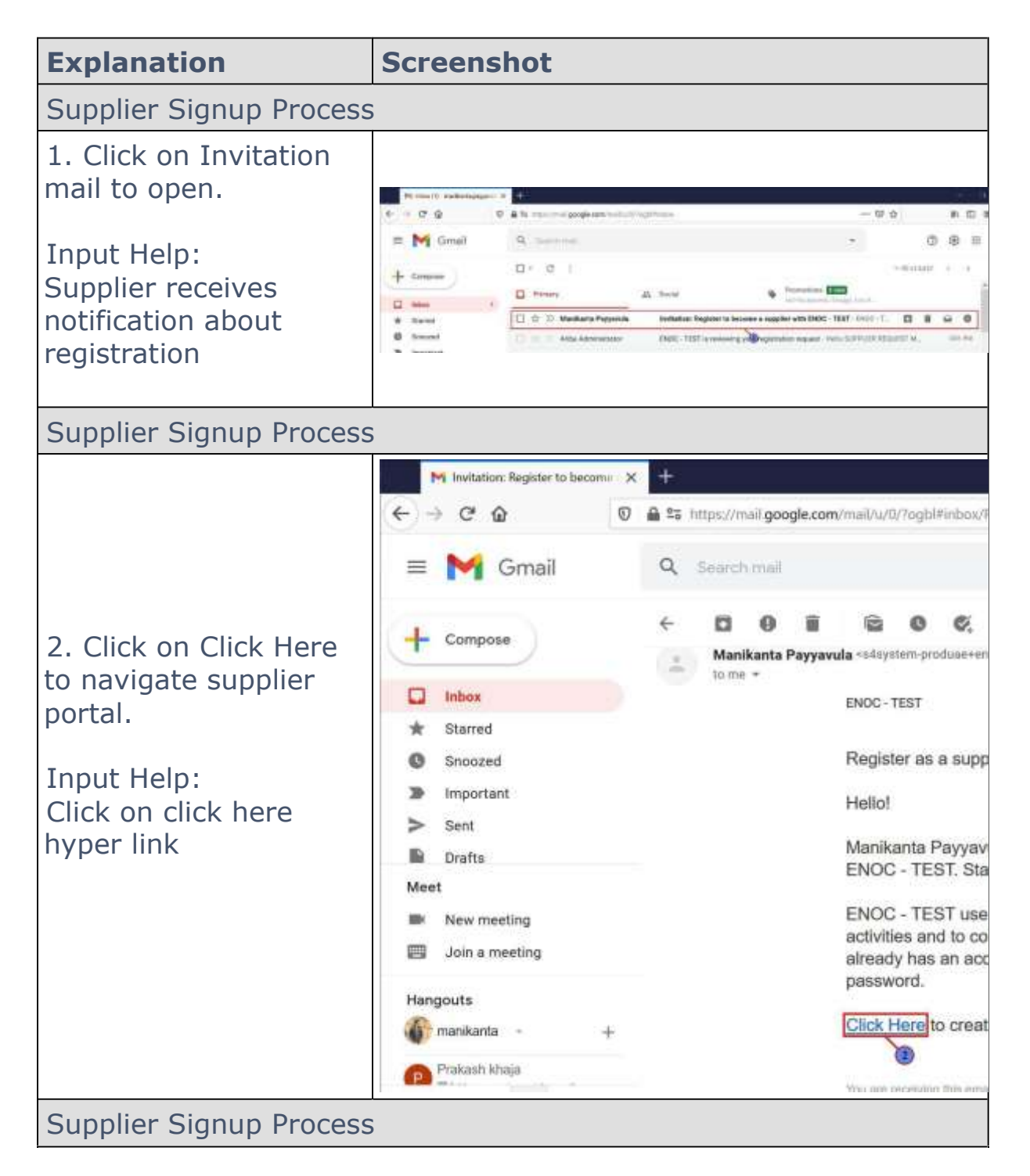

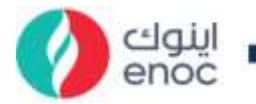

| Explanation                                                                                 | Screenshot                                                                                                    |                                                                                                    |                                                                           |                         |                      |
|---------------------------------------------------------------------------------------------|----------------------------------------------------------------------------------------------------|----------------------------------------------------------------------------------------------------|---------------------------------------------------------------------------|-------------------------|----------------------|
| 3. Click on Sign up.<br>Input Help:<br>Supplier new to Ariba<br>Network click on sign<br>up | Alfan Even an agentification of the second and the second and the second action of the second action of the s |                                                                                                    |                                                                           |                         |                      |
|                                                                                             | M Institution Register to become X                                                                                                    | - Aeiba Sourcino                                                                                                    | × +                                                                       |                         |                      |
| 4. Fill City.<br>Input Help:<br>Fill * mandatory fields                                     | ← → C* ♠              Company Name: *<br>Country/Region: *<br>Address: *<br>State: *                                                                                                    | India (IND)<br>Jyne Road<br>Line 3<br>Kerata (IN-KL)                                                                                                    | (Register.aw/124988040                                                    | /aw <sup>7</sup> awh=tB | F ya<br>erte<br>sata |
| Supplier Signup Process                                                                     | 5                                                                                                    |                                                                                                    |                                                                           |                         |                      |
| 5. Fill Username.                                                                           | H Invitation: Register to become X<br>← → C                                                                                                    | <ul> <li>Aribe Sourcing</li> <li>Integs://service.ariba.com</li> <li>MANUAL</li> <li>MANUAL</li> <li>Use my email as my use</li> <li>Timueld usemane format</li> <li>manikantapayyavulai@g</li> </ul> | × +<br>om/Register.aw/1249680<br>SUPPLIER<br>mattern<br>mane<br>phall.com | 54Q/ane/forents         | -15,000              |
| Supplier Signup Process                                                                     |                                                                                                    |                                                                                                    |                                                                           |                         |                      |

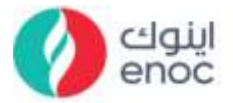

| Explanation                                                  | Screenshot                                                                                                    |
|--------------------------------------------------------------|----------------------------------------------------------------------------------------------------|
|                                                              | Minvitation: Register to become: X = Ariba Sourcing X +                                                                                                    |
|                                                              | (←) → C <sup>a</sup>                                                                                                    |
|                                                              | Pestal Code:# 923945                                                                                                    |
|                                                              | User account information                                                                                                    |
| 6. Fill Password.                                            | Nome:* MANUAL SUPPLIER                                                                                                    |
|                                                              | Email.*                                                                                                    |
|                                                              | Use my email as my username                                                                                                    |
|                                                              | Username:* puser4                                                                                                    |
|                                                              | Password:                                                                                                    |
|                                                              | Repeat Password                                                                                                    |
|                                                              | Language: English 🔍 🗸                                                                                                    |
| Supplier Signup Process                                      |                                                                                                    |
|                                                              | pel lawining degravita bases a 😰 Administry 🔒 🗰                                                                                                    |
|                                                              | (• → C ) E = - Ity constraints and a little to solution of the little of the little of the littl |
| 7. Click on Browse for<br>Product and Service<br>Categories. | Reveal actions at a 1         manifestatis grapping and core         different bits and optimized at a graphic strategies and a second at a second at a secon                                      |
|                                                              | Tell us more about your business                                                                                                    |
|                                                              | Product and Service Designers." Altere Product and hence Campiles Add ar Brown                                                                                                    |
|                                                              | Region of EnnoulLocations + Dear Step to a Service Location Add and Add                                                                                                    |
| Supplier Signup Process                                      | 5                                                                                                    |

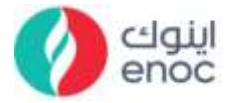

| Explanation                                             | Screenshot                                                                                                    |
|---------------------------------------------------------|----------------------------------------------------------------------------------------------------|
|                                                         | $ \begin{array}{c} & & \\ & & \\ & & \\ \hline \end{array} \end{array} \begin{array}{c} & & \\ & & \\ \hline \end{array} \end{array} \begin{array}{c} & & \\ & & \\ \hline \end{array} \end{array} \begin{array}{c} & & \\ & & \\ \hline \end{array} \end{array} \begin{array}{c} & & \\ & & \\ \hline \end{array} \end{array} \begin{array}{c} & & \\ & & \\ \hline \end{array} \end{array} \begin{array}{c} & & \\ & & \\ \hline \end{array} \begin{array}{c} & & \\ & & \\ \hline \end{array} \end{array} \begin{array}{c} & & \\ & & \\ \hline \end{array} \begin{array}{c} & & \\ & & \\ \hline \end{array} \begin{array}{c} & & \\ & & \\ \hline \end{array} \begin{array}{c} & & \\ & & \\ & & \\ \hline \end{array} \begin{array}{c} & & \\ & & \\ & & \\ & & \\ \end{array} \end{array} \begin{array}{c} & & \\ & & \\ & & \\ & & \\ & & \\ \end{array} \begin{array}{c} & & \\ & & \\ & & \\ & & \\ & & \\ \end{array} \begin{array}{c} & & \\ & & \\ & & \\ & & \\ & & \\ \end{array} \begin{array}{c} & & \\ & & \\ & & \\ & & \\ & & \\ & & \\ & & \\ & & \\ \end{array} \begin{array}{c} & & \\ & & \\ & & \\ & & \\ \end{array} \begin{array}{c} & & \\ & & \\ & & \\ & & \\ & & \\ & & \\ & & \\ & & \\ & & \\ & & \\ \end{array} \begin{array}{c} & & \\ & & \\ & & \\ & & \\ & & \\ & & \\ \end{array} \begin{array}{c} & & \\ & & \\ & & \\ & & \\ & & \\ & & \\ & & \\ & & \\ & & \\ & & \\ \end{array} \begin{array}{c} & & \\ & & \\ & & \\ & & \\ & & \\ & & \\ & & \\ & & \\ \end{array} \begin{array}{c} & & \\ & & \\ & & \\ & & \\ & & \\ & & \\ & & \\ & & \\ & & \\ \end{array} \begin{array}{c} & & \\ & & \\ & & \\ & & \\ & & \\ & & \\ & & \\ \end{array} \begin{array}{c} & & \\ & & \\ & & \\ & & \\ & & \\ & & \\ & & \\ & & \\ & & \\ & & \\ \end{array} \begin{array}{c} & & \\ & & \\ & & \\ & & \\ & & \\ & & \\ & \\ & & \\ & & \\ & \\ & \\ & \\ & \\ & \\ & \\ \end{array} \end{array}$ |
|                                                         | Ariba Proposals and Question                                                                                                    |
|                                                         | Product and Service Category                                                                                                    |
| 8. Click on Agricultural & Fishing machinery to expand. | Search Browse                                                                                                    |
|                                                         | Click the product and service category you changes.                                                                                                    |
|                                                         | Browse Product and Service Ca                                                                                                    |
|                                                         | Agricultural & Fishing Machinery >                                                                                                    |
|                                                         | Agricultural & Fishing Services >                                                                                                    |
|                                                         | Apparel, Luggage & Personal Care >                                                                                                    |
| Supplier Signup Process                                 |                                                                                                    |
| 9. Click on Agricultural                                | M Invitation: Register to become       X       Image: Ariba Sourcing       X       Image: Ariba Sourcing       X       Image:                                                                                                    |
| Forestry and                                            | Search Browse                                                                                                    |
| Equipment to expand.                                    | Click the product and service category you want to add and click the + icon. Lower-level product an<br>changes.                                                                                                    |
|                                                         | Browse Product and Service Categories Didn't find what you were looking for? Try Agricultural & Fishing Machinery > Agricultural & Fishing Services > Apparel, Luggage & Personal Care > Fishing & Aquaculture proment >                                                                                                    |
| Supplier Signup Process                                 |                                                                                                    |

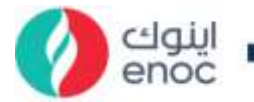

| Explanation                                                                                              | Screenshot                                                                                                    |
|----------------------------------------------------------------------------------------------------|----------------------------------------------------------------------------------------------------|
| 10. Click on Add icon<br>to select Agricultural<br>machinery for cleaning<br>and sorting and<br>grading. |                                                                                                    |
| Supplier Signup Process                                                                                  | 5                                                                                                    |
| 11. Click on Add icon<br>to select Agricultural<br>machinery for<br>harvesting.                          | Avia South & Company Decime 3 & C Avia South & +      C Avia South & C Avia South & +      C Avia South & C Avia South & +      C Avia South & C Avia South & +      C Avia South & +      C Avia Avia Avia Commony & +      South & +      C Avia South & +      C Avia South & +      C Avia South & +      C Avia South & +      C Avia South & +      C Avia South & +      C Avia South & +      C Avia South & +      C Avia South & +      C Avia South & +      C Avia South & +      C Avia South +      C A |
| Supplier Signup Process                                                                                  |                                                                                                    |
| 12. Click on OK.                                                                                         | If the billing       If the billing       If th                                                                                                    |
| Supplier Signup Process                                                                                  |                                                                                                    |
| 13. Click on Browse for<br>Ship-to or Service<br>Locations.                                              | All between bigligter to become      P all as become      P all as  |

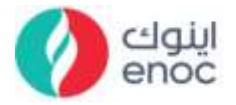

| Explanation                              | Screenshot                       |  |
|------------------------------------------|----------------------------------|--|
| Supplier Signup Process                  |                                  |  |
|                                          | M Invitation: Register to becom  |  |
|                                          | $(\leftarrow) \rightarrow C$     |  |
|                                          | SAP Ariba Proposals a            |  |
|                                          | Ship-to or Service L             |  |
|                                          | Select the territories that your |  |
|                                          | Global                           |  |
| 14. Click on Southern<br>Asia to expand. | Select Ship-to or Servic         |  |
|                                          | Click a country/region to ad     |  |
|                                          | Northern Europe >                |  |
|                                          | Western Europe >                 |  |
|                                          | Eastern Europe >                 |  |
|                                          | Central Europe >                 |  |
|                                          | Southern Asia >                  |  |
|                                          | Southeast 14 a >                 |  |
|                                          | Eastern Asia >                   |  |
| Supplier Signup Process                  |                                  |  |

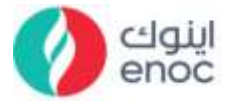

| Explanation                               | Screenshot                                                                                                    |
|-------------------------------------------|----------------------------------------------------------------------------------------------------|
|                                           | Interface Register to become it     Importantia     Importantia       ←     →     C     Importantia       C     D     Importantia     Importantia       C     Importantia     Importantia       C     D     Importantia       C     D     Importantia       C     D     Importantia                                                                                                    |
| 15. Click on Add icon<br>to select India. | Ship-to or Service Location Selection<br>Select the territories that your company serves. If your company offens global coverage, choose Global.<br>Global<br>Global<br>Select Ship-to or Service Locations<br>Clock a country/region to add and clock the + suin. States of provinces are displayed after you clock a country/region. Click OK to save your than<br>Nerthern Barope ><br>Nerthern Barope ><br>Sector Service - Sector - Sector -                                                                                                    |
| Supplier Signup Process                   |                                                                                                    |
| 16. Click on OK.                          | A therefore the answer of the state to answer of the state to a                                                                                                    |
| Supplier Signup Proces                    | Marrie Lang / Marrie 1 0 0 1<br>Marrie Lang / Marrie 1 0 0 0<br>Marrie 1 0 0 0<br>Marrie 1 0 0<br>Marrie 1 0 0<br>Marrie 1 0 0<br>Marrie 1 0 0<br>Marrie 1 0<br>Marrie 1 0<br>Marrie |

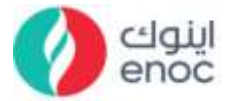

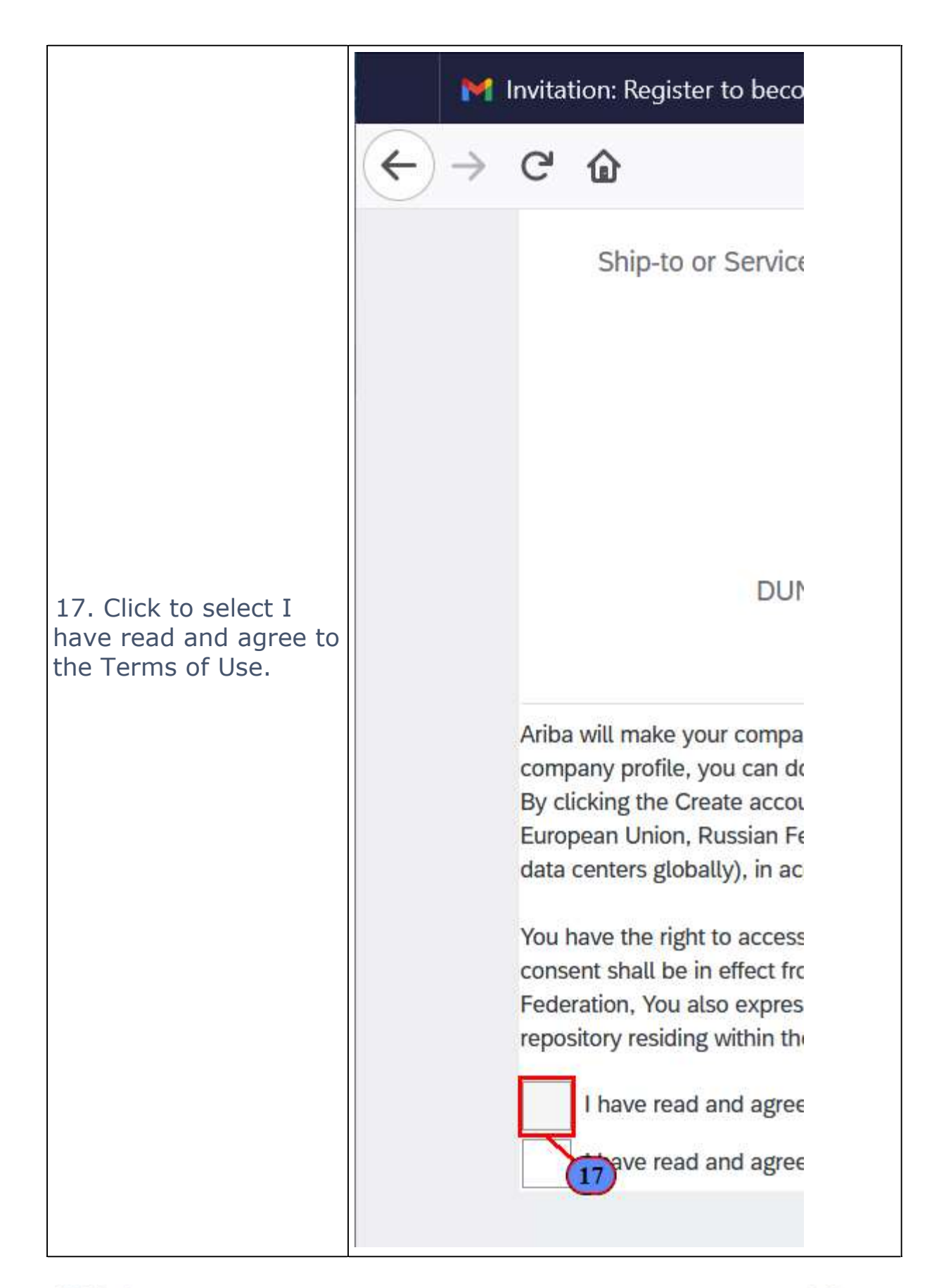

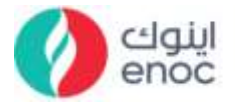

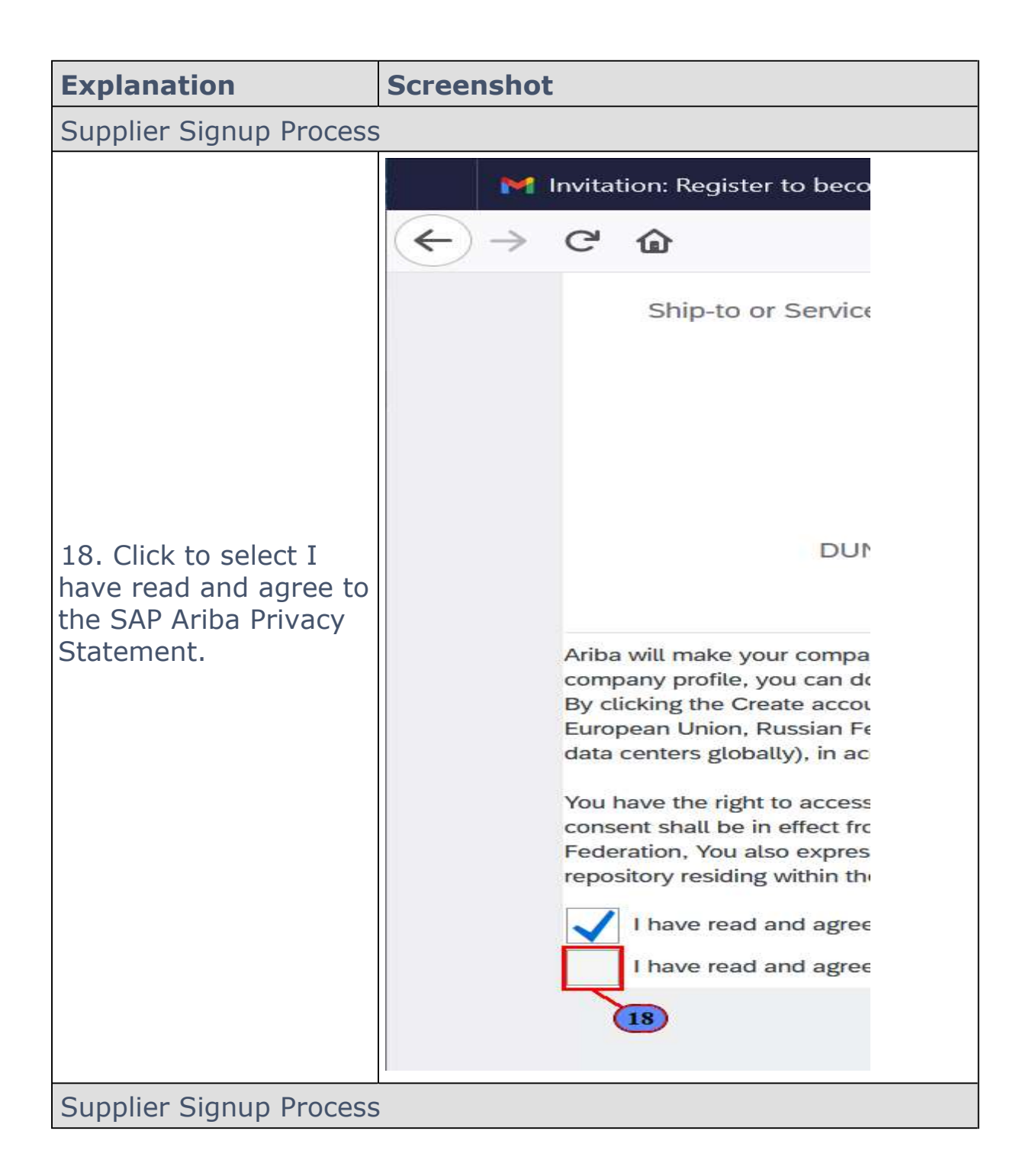

**ENOC** Complex Sheikh Rashid Road P.O. 8ox: 6442, Dubai, United Arab Emirates T: +971 4 337 4400 | F: +971 4 313 4902 Emirates National Oil Company Ltd. (ENOC) L.L.C.

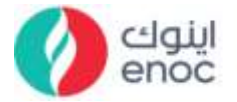

| Explanation                                                   | Screenshot                                                                                                    |
|---------------------------------------------------------------|----------------------------------------------------------------------------------------------------|
|                                                               | A balance in particularies of the Alexandra X     A second X     A second X |
| 19. Click on Create account and continue.                     |                                                                                                    |
| Supplier Signup Process                                       | 5                                                                                                    |
| 20. Click on Ariba<br>Commerce Cloud<br>welcome mail to open. | No chard page     Image: State of the state former of the state former of the state former of the state former.     Image: State of the state former of the state former of the state former of the state former.     Image: State of the state former of the state former of the state former.                                                                                                    |
| Supplier Signup Process                                       | 5                                                                                                    |
| 21. Scroll Down.                                              | In Normal Control Internet Control Internet Contret Control Internet Control Internet Control                           |

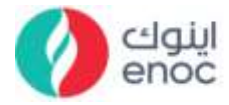

## 3. Supplier Login Process

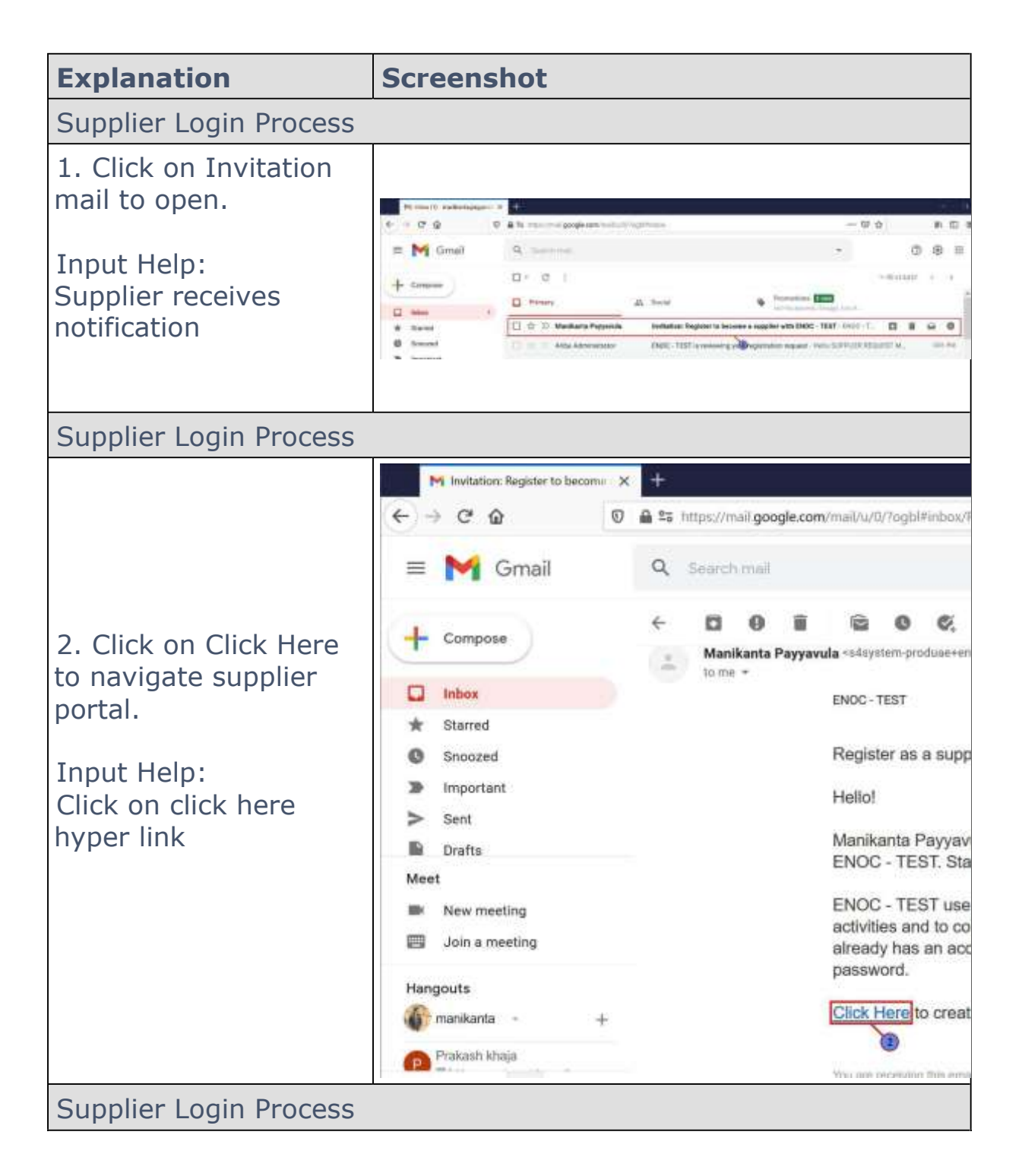

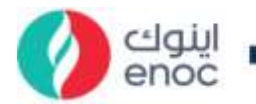

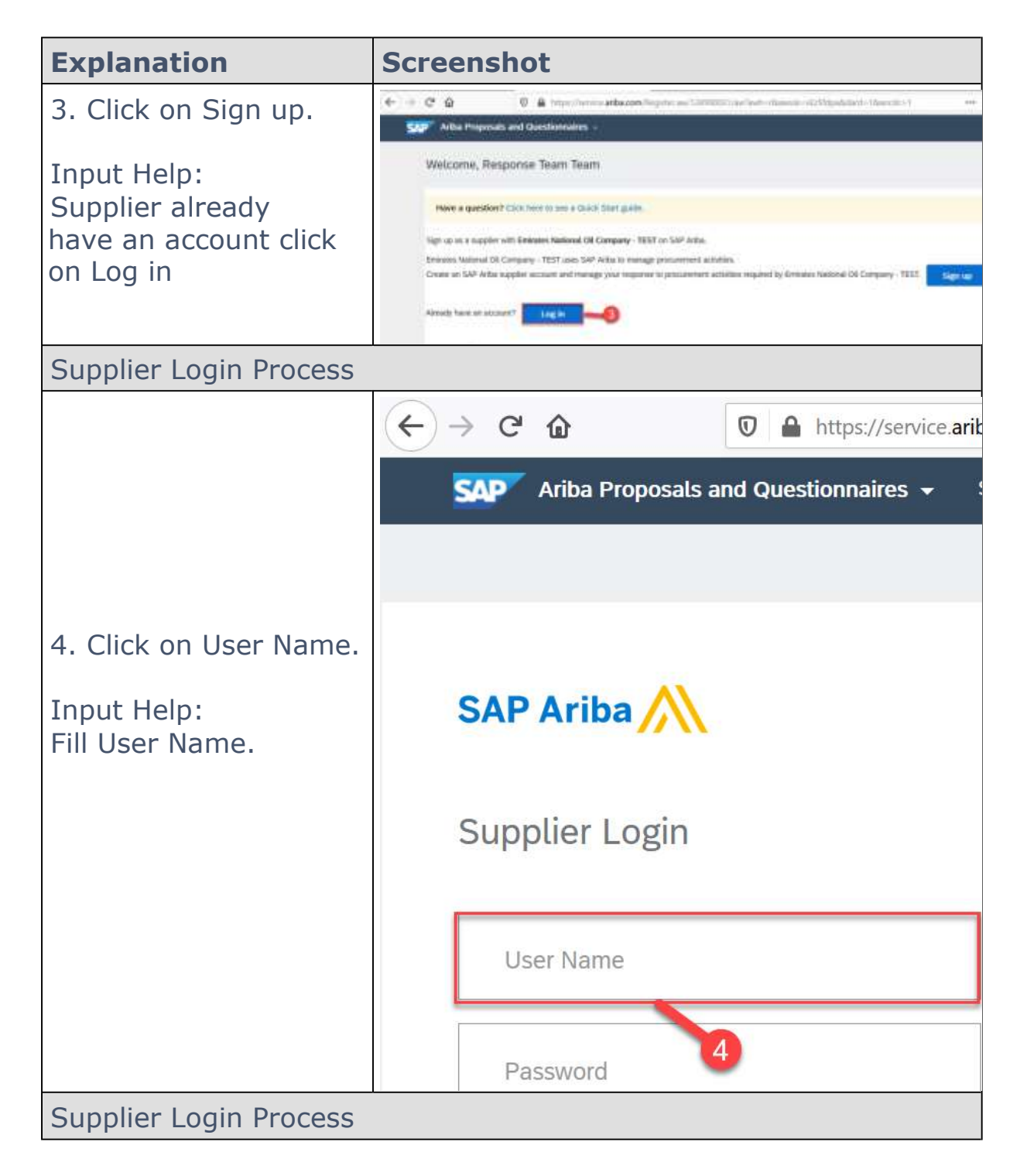

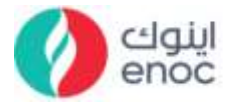

| Explanation            | Screenshot                           |
|------------------------|--------------------------------------|
|                        | ← → C û 🗊 🔒 https://service.arib     |
|                        | Ariba Proposals and Questionnaires 👻 |
|                        |                                      |
| 5. Fill Password.      | SAP Ariba                            |
|                        | User Name                            |
|                        | Password                             |
|                        | Login 5                              |
| Supplier Login Process |                                      |

|                        | ← → C' ① ▲ https://se     SAP   Ariba Proposals and Questionnaires |
|------------------------|--------------------------------------------------------------------|
| 6. Click on Login.     | SAP Ariba M<br>Supplier Login                                      |
|                        | User Name                                                          |
|                        | Password                                                           |
| Supplier Login Process |                                                                    |

ایلوك enoc